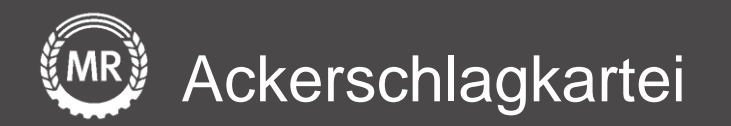

## InVeKoS-Datenexport und -import

### ANDI 2020 – Niedersachsen

Interface-Screenshots Stand: 16.06.2020

Version 3

Folie 1 von 15

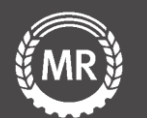

#### 1. Datenexport – Anmelden

Gehen Sie auf die Internetseite <u>https://sla.niedersachsen.d</u> <u>e/andi-web/#/login</u>.

Geben Sie Ihre Betriebsnummer und Ihr Passwort ein, bestätigen Sie die Lizenzvereinbarungen, anschließend klicken Sie auf Anmelden.

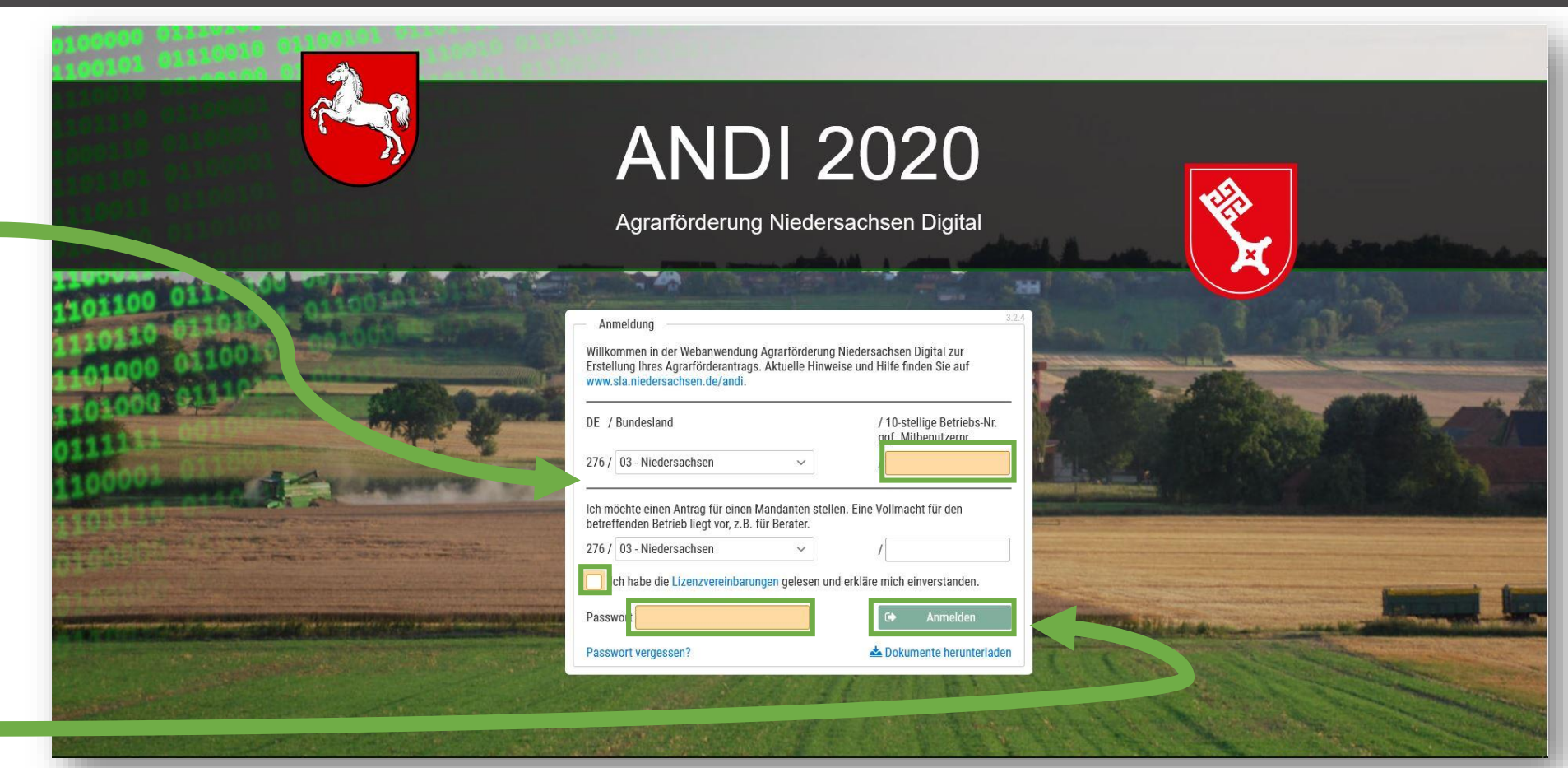

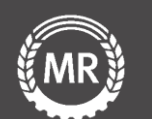

#### 1. Datenexport – Flächendaten aufrufen

Sie gelangen nun zu dieser Übersicht.

Wählen Sie bei *Zuletzt abgegebene Anträge Export* und laden die ZIP-Datei herunter.

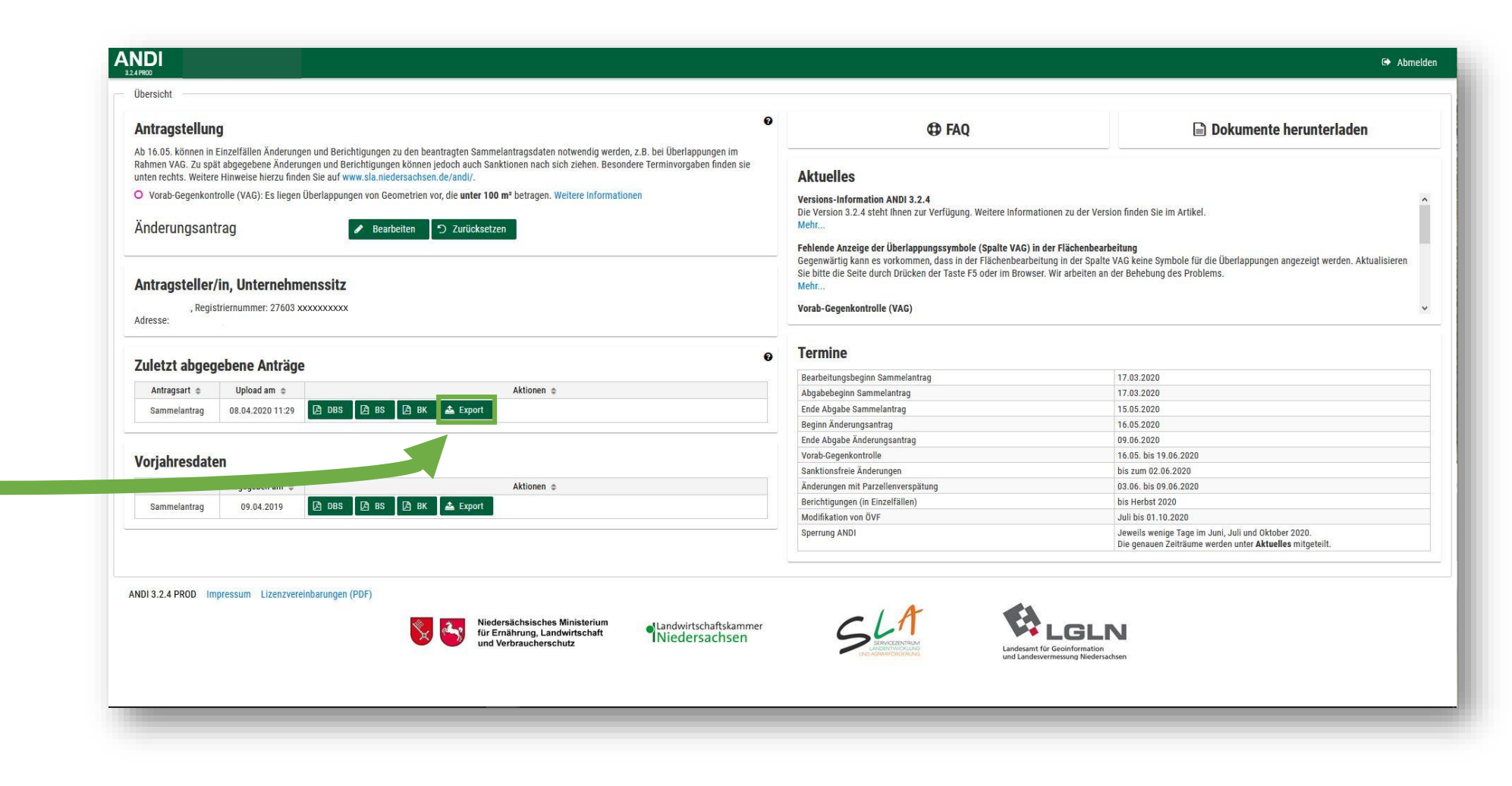

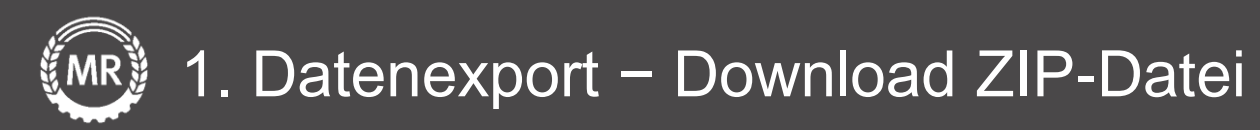

Laden Sie nun die **ZIP – Datei** mit den Flächendaten herunter und speichern Sie diese auf Ihren PC ab.

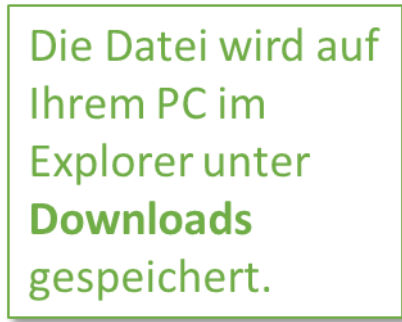

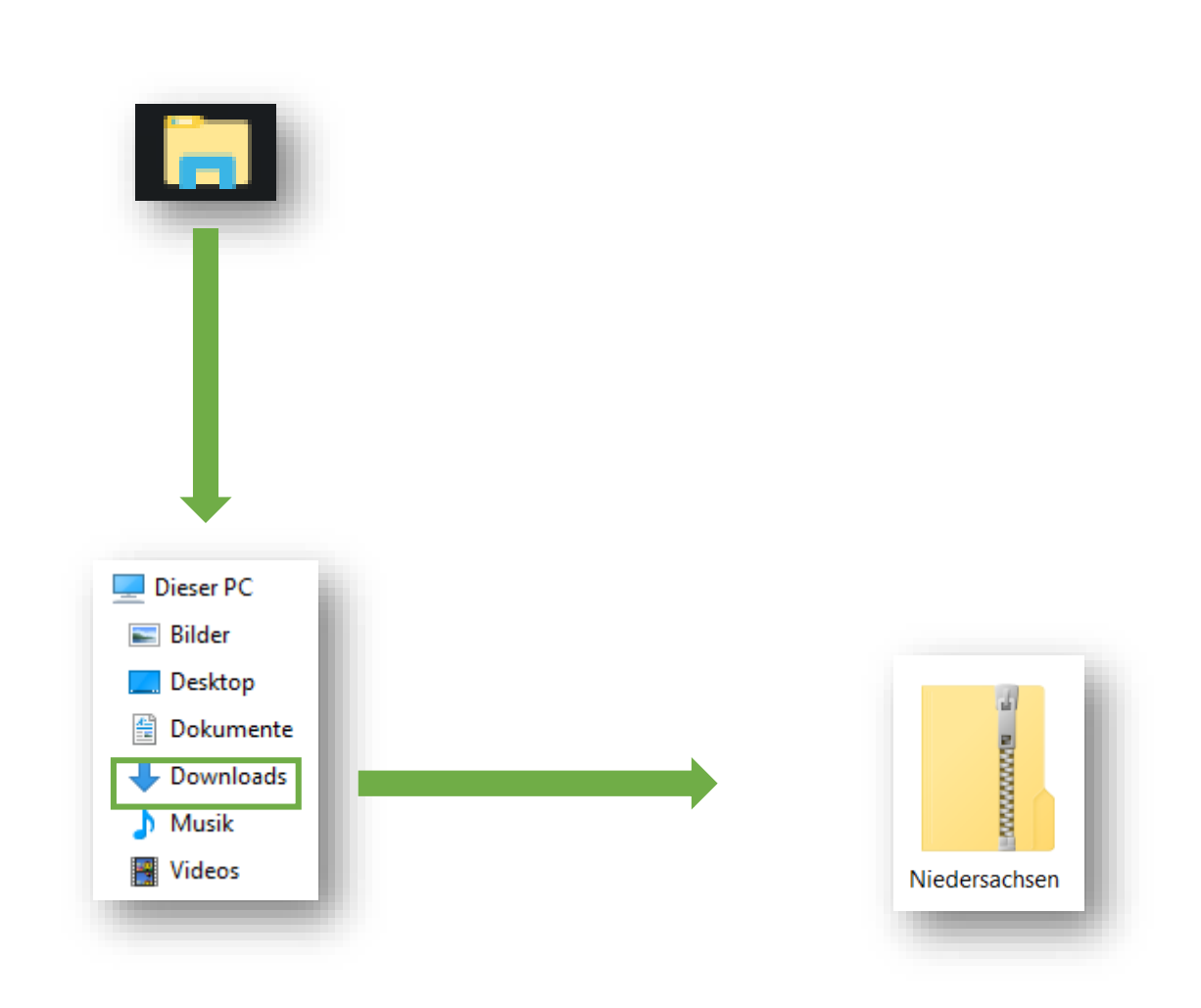

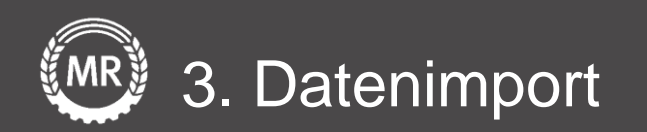

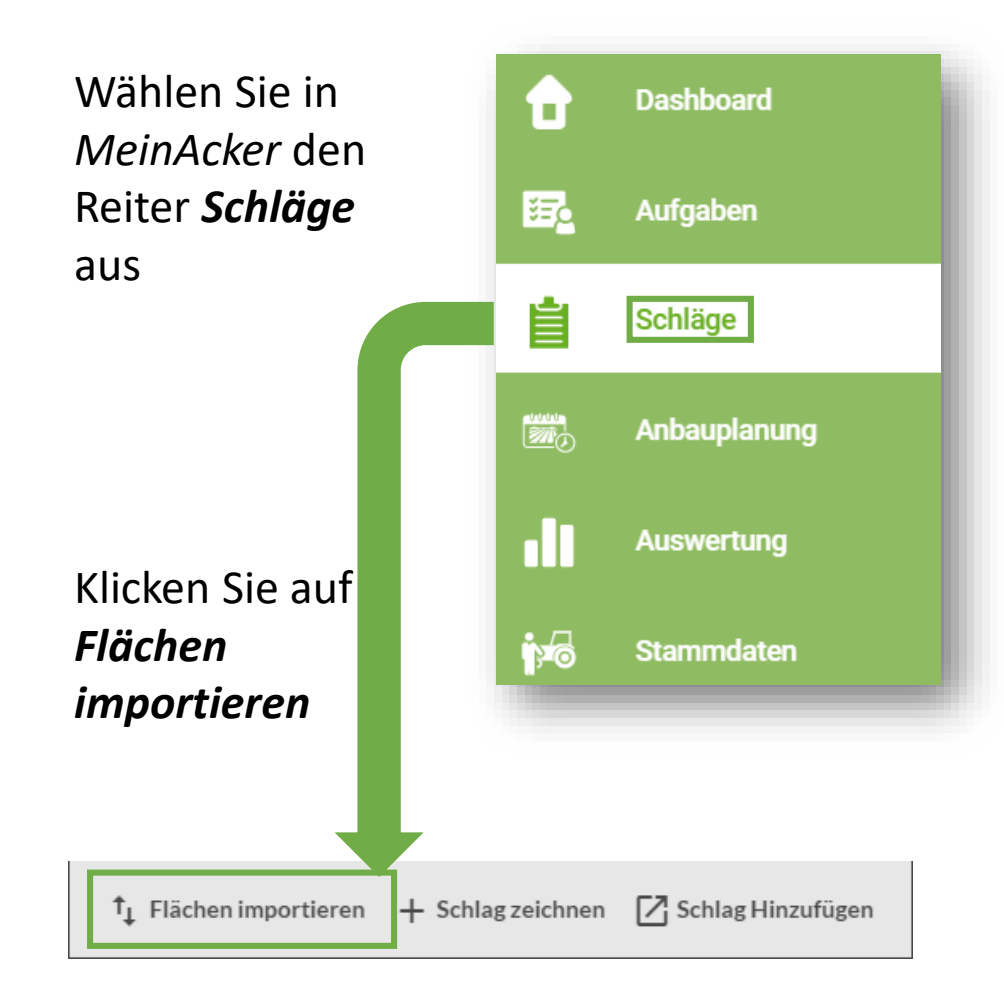

Wählen Sie unter *Flächendaten importieren* Ihr *Bundesland* aus und Ziehen Sie ihre *ZIP*- *Datei* in den Upload-Bereich

Klicken Sie abschließend auf *Import starten* 

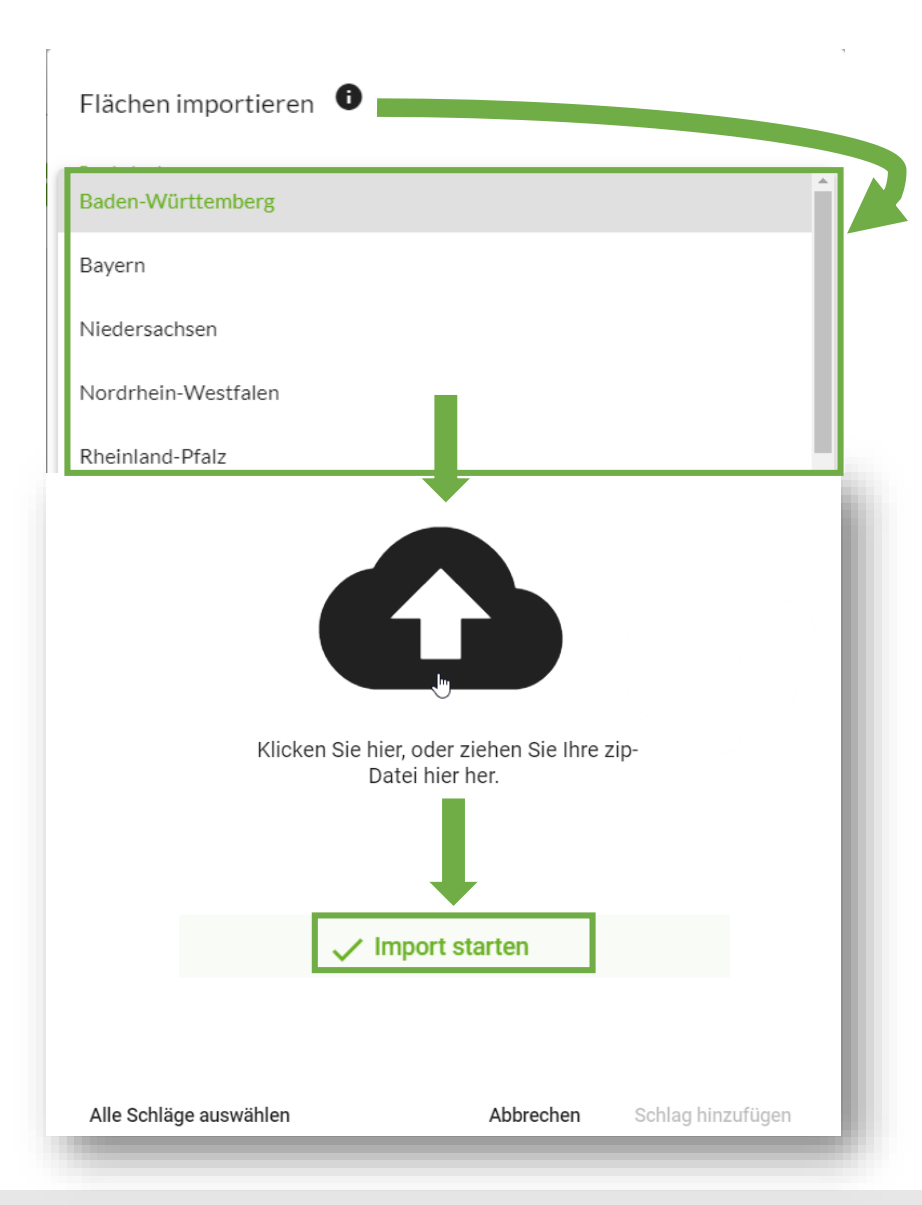

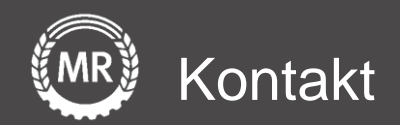

# Mein Acker | MR

Sollten noch Fragen aufkommen, können Sie uns auch gerne direkt über folgende Adresse kontaktieren:

Maschinenringe Deutschland GmbH Am Maschinenring 1 86633 Neuburg/Donau Telefon: +49 8431 6499 - 4444 produkte@maschinenringe.com

Folie 6 von 15